## 通過英檢人數統計表單及處理國際事 務與英語高度相關業務人員名單維護 操作手冊

## 中華民國 110 年 12 月

## 壹、 處理國際事務與英語高度相關業務人員名單維護

- 一、功能說明:提供給各 WebHR 機關建立處理國際事務及處理與英語 高度相關業務人員名單。
- 二、功能路徑:個人資料>個人基本資料>工具>處理國際事務與英 語高度相關業務人員名單維護。
- 三、 操作說明:

| (一) 點                                                                                 | ;選「新增         | 創金。      |    |    |    |            |              |        |
|---------------------------------------------------------------------------------------|---------------|----------|----|----|----|------------|--------------|--------|
| 個人資料>個人基本資料>工具>處理國際事業                                                                 | 務與英語高度相關業務人員名 | 單維護      |    |    |    |            |              | C-WebH |
| 訊息:<br>「<br>董詞<br>新増<br>一<br>一<br>一<br>一<br>一<br>一<br>一<br>一<br>一<br>一<br>一<br>一<br>一 |               |          |    |    |    |            |              |        |
| 人員類別 ◎ 全部 ○ 慮                                                                         | 毘理國際事務 ○處理與   | 英語高度相關業務 |    |    |    |            |              |        |
| 編修    主管機關                                                                            | 服務機關          | 人員類別     | 單位 | 職稱 | 姓名 | 英文檢定<br>等級 | 英文檢定<br>通過年度 | 備註     |
|                                                                                       |               |          |    |    |    |            |              |        |

(二)輸入身分證號並選擇人員類別後,點選「確認」鈕,即完成 新增(人員範圍:人員區分代碼為01-74、99之現職人員)。

| 個人資料>個人基本資料>工具>處理國際事務與英語高度伯關業務人員名單維護                                                                                                    |
|----------------------------------------------------------------------------------------------------|
| 訊息:                                                                                                    |
| 回上頁 確認                                                                                                    |
| 機關代碼                                                                                                    |
| 身分證號                                                                                                    |
| 人員類別 ◉ 處理國際事務 ○ 處理與英語高度相關業務                                                                                                    |
| 備註                                                                                                    |
| ※處理國際事務定義:於公務上須使用英語處理國際組織活動、會議及談判、文書信件、聯繫協調、<br>合作交流、外賓接待等相關業務之職務,由各機關依組織職掌或實際業務內容自行認定。 ※與英語高度相關業務定義:需時常使用英語處理公務,如文件翻譯、查閱英語文獻、蒐集國際資料、<br>英語書信往返等,由各機關依實際業務內容自行認定。 |
| ※英文檢定等級與通過年度:資料來源為表51專長。(項目代碼為BA01、BA02、BA03、BA04、BA05)                                                                                                    |
| (二) 回到西建石只用如下, 艾人昌古圭 51 苏松容拟, 即命题二                                                                                                    |
| (二) 凹到原童囬主境如下,右八貝有衣 51 央檢員杆,仰曾顯小                                                                                                    |
| 英文檢定等級及通過年度。                                                                                                    |
| 個人資料>個人基本資料>工具>處理國際導動與英語高度相關実務人員名單維護 C-W                                                                                                    |
| 訊息:資料查詢成功!共 11 筆資料。                                                                                                    |

| 訊息:資料 | 科查詢成功!共 11 | 筆資料。        |          |     |    |    |            |              |    |
|-------|------------|-------------|----------|-----|----|----|------------|--------------|----|
| 查詢 新士 | -<br>E     |             |          |     |    |    |            |              |    |
|       | 機關代碼       |             |          |     |    |    |            |              |    |
|       | 身份證號       |             |          |     |    |    |            |              |    |
|       | 人員類別 ◎全部   | 阝○處理國際事務 ○♪ | 處理與英語高度相 | 關業務 |    |    |            |              |    |
| 編修    | 主管機關       | 服務機關        | 人員類別     | 單位  | 職稱 | 姓名 | 英文檢定<br>等級 | 英文檢定<br>通過年度 | 備註 |
| 編修    |            |             | 處理國際事務   |     |    |    | BA01英文初級A2 | 094          |    |

四、 人員異動:

(一) 人員離退: 系統自動於名單內刪除。

(二)人員調職(機關異動):系統自動將該人員於原機關名單內刪除,並由新機關判斷該人員是否為「處理國際事務」及「處理與英語高度相關業務」人員後,自行於名單內新增。

## 貳、 通過英檢人數統計查詢

- 一、 功能說明:提供各機關查詢通過英檢的人數。
- 二、 功能路徑:統計作業 >人事決策查詢 >通過英檢人數統計查詢。

|                    | 統計作業 🗸                         | 1 📝 待辦                           | 事項                 |               |         |                    |               |             |          |            |        |         |       |
|--------------------|--------------------------------|----------------------------------|--------------------|---------------|---------|--------------------|---------------|-------------|----------|------------|--------|---------|-------|
|                    |                                |                                  | 發布日期               | ] [           |         |                    |               |             |          |            |        |         |       |
|                    | 一般統計                           |                                  | 個人<br>資料           | 組織<br>編制      |         |                    |               |             |          |            |        |         |       |
| 隠                  | 季報表                            | 重要                               | 2                  |               |         |                    |               |             |          |            |        |         |       |
| 選單                 | 新季報表                           | 一般                               | 1                  |               |         |                    |               |             |          |            |        |         |       |
|                    | 人事查報                           |                                  |                    |               |         |                    |               |             |          |            |        |         |       |
| ļ                  | 統計服務申請                         |                                  |                    |               |         |                    |               |             |          |            |        |         |       |
|                    | 組織圖動態查詢                        |                                  |                    |               |         |                    |               |             |          |            |        |         |       |
|                    | 人事決策查詢                         | 各機關人員現<br>機關人員數與                 | 居住所與機關<br>當地行政區人   | 地址關係<br> 數比例  |         |                    |               |             |          |            |        |         |       |
|                    | 人力資源管理報告                       | 職缺流動狀況<br>" <sup>1997</sup> 」言語和 | <u>11-200</u>      |               |         |                    |               |             |          |            |        |         |       |
|                    |                                | 通過英檢人數編                          | 統計查詢<br>臺灣 從 司 章 創 |               |         |                    |               |             |          |            |        |         |       |
| 10.01.02.00        | 人口法学在他、通道社会人的这种实施              |                                  |                    |               |         |                    |               |             |          |            |        |         |       |
| 訊息:資               | 科查詢成功!共19筆資料。                  |                                  |                    |               |         |                    |               |             |          |            |        |         |       |
| 查詢 列               | 1印 清畫面                         |                                  |                    |               |         |                    |               |             |          |            |        |         | - 1   |
|                    | 機關代碼                           |                                  |                    |               |         | ☑ 含所屬機關            | 同             |             |          |            |        |         |       |
|                    | 資料時間 110 V                     | (統計時間:2021/11/                   | 19 上午 11:36:3.     | 2)            |         |                    |               |             |          |            |        |         |       |
|                    | 人員類別 ●一般 ○                     | 高考一級 〇高考                         | き二級 〇高考            | 三級 〇處理        | 國際事務 〇  | 處理與英語高度            | 【相關業務         |             |          |            |        |         |       |
| ※總人數               | : 指人員區分代碼為01、02、<br>排除聘用人員,約備  | 03 · 04 · 06 · 0                 | 7 . 08 . 09 .      | 11 · 14 · 71  | ·72·73· | 74及官職等代碼           | 為P·Q·K        | · X · W · G | 者,       |            |        |         |       |
| ※英檢等               | 級:資料來源為表51專長。(1                | 頁目代碼為BA01                        | • BA02 • BAC       | 03 · BA04 · B | A05)    | 冬夏以李荣[6]语。         |               |             |          |            |        |         |       |
|                    | 產製格式 <ul> <li>EXCEL</li> </ul> | OODF                             |                    |               |         |                    |               |             |          |            |        |         |       |
| 總人數:1.<br>率:45.979 | 264人 優級人數:12人 高級<br>%          | 人數:73人 中高                        | {級人數:211人          | 、中級人數:        | L47人 初絕 | 敌人數:138人 並         | 通過英檢人數        | 總計:581人     | 未通過英植    | 食人數總計      | :683人  | 通過英檢    | 比     |
|                    | 服務機關                           | 10.1.01                          | 優級                 | 高             | 級       | 中高級                | 中級            | 初           | 级通知      | 過英檢人數      | 攻總計 未到 | ●過英檢ノ   | 、數總計  |
| 代碼                 | 名桐                             | 總人數 20                           | 人数 比例              | 1.45 10       | 化例 人    | 取 比例 /<br>29 14.01 | A数比例<br>27 13 | 人数 1        | 12.08 人量 | 双 比例<br>94 | 45.41  | 113 Ltf | 54.59 |
|                    |                                | 6                                | 5 1                | 1.54 6        | 9.23    | <u>9</u> 13.85     | 13 20         | 0.00 6      | 9.23     | 35         | 53.85  | 30      | 46.15 |
|                    |                                | 6                                | 5 1                | 1.54 6        | 9.23    | 9 13.85            | 13 20         | 0.00 6      | 9.23     | 35         | 53.85  | 30      | 46.15 |

三、 操作說明:

(一)人員類別說明:

 1、人員類別若為[一般]者,為經銓審總人數(人員區分代碼為 01、02、03、04、06、07、08、09、11、14、71、72、 73、74及官職等代碼為 P、Q、K、X、W、G者,排除聘用 人員、約僱人員、臨時人員、工友【含技工、駕駛】、駐 衛警、清潔隊員及事業機構人員)。

| 統計作業 > 人事決策查詢 > 通過英쉎人數統計查詢                                                                       |
|--------------------------------------------------------------------------------------------------|
| 訊息:                                                                                              |
| 查詢 列印 清畫面                                                                                        |
| 機關代碼                                                                                             |
| 資料時間 110 🗸 (統計時間:2021/11/18 下午 06:06:55)                                                         |
| 人員類別 ◙ 一般 ○ 高考一級 ○ 高考三級 ○ 高考三級 ○ 處理國際事務 ○ 處理與英語高度相關業務                                            |
| ※總人數:指人員區分代碼為01、02、03、04、06、07、08、09、11、14、71、72、73、74及官職等代碼為P、Q、K、X、W、G者,                       |
| 排除聘用人員、約僱人員、臨時人員、工友(含技工、駕駛)、駐衛警、淸潔隊員及事業機構人員。<br>※英檢等級:資料來源為表51專長。(項目代碼為BA01、BA02、BA03、BA04、BA05) |

2、人員類別若為[高考一級]、[高考二級]、[高考三級]者, 請選擇[考試年度]選項(高考一、二、三級定義:109年 後公務人員高等考試一級、二級、三級考試,資料來源為 表6考試【項目代碼為A11A、A11B、A11C、A11D、A11】)。

統計作業>人事決策查詢>通過英檢人數級

訊息

查詢 列印 清畫面 機關代碼 ... < </p>
✓ 含所屬機關 資料時間 110 ♥ (統計時間:2021/11/18 下午 06:06:55) 人員類別 ○一般 ◉ 高考一級 ○ 高考二級 ○ 高考三級 ○ 處理國際事務 ○ 處理與英語高度相關業務 考試年度 109 ~ 級定義:109年後公務人員高等考試一級、二級、三級考試,資料來源為表6考試。(項目代碼為A11A、A11B、A11C、A11D、A11E) ※高老 ※處理國際事務定義:於公務上須使用英語處理國際組織活動、會議及談判、文書信件、聯繫協調、合作交流、外賓接待......等相關業務之職務, 由各機關依組織職堂或實際業務內容白行認定 ※與英語高度相關業務定義:需時常使用英語處理公務,如文件翻譯、查閱英語文獻、蒐集國際資料、英語書信往返......等,由各機關依實際業務內容自行認定。 ※英文檢定等級與通過年度:資料來源為表51專長。(項目代碼為BA01、BA02、BA03、BA04、BA05) 3、人員類別若為「處理國際事務」或「處理英語高度相關業 務]者,係由處理國際事務與英語高度相關業務人員名單 帶入。 統計作業 > 人事決策查詢 > 通過英檢人數統計查詢 訊息: 查詢 列印 清畫面 機關代碼 .... ☑ 含所屬機關 資料時間 110 🗸 (統計時間:2021/11/18下午 06:06:55) 人員類別 ○一般 ○高考一級 ○高考二級 ○高考三級 ◎ 處理國際事務 ○處理與英語高度相關業務 ※高考一、二、三級定義:109年後公務人員高等考試一級、二級、三級考試,資料來源為表6考試。(項目代碼為A11A、A11B、A11C、A11D、A11E) ※處理國際事務定義:於公務上須使用英語處理國際組織活動、會議及談判、文書信件、聯繫協調、合作交流、外賓接待......等相關業務之職務, 由各機關依組織職掌或實際業務內容自行認定 ※與英語高度相關業務定義:需時常使用英語處理公務,如文件翻譯、查閱英語文獻、蒐集國際資料、英語書信往返......等,由各機關依實際業務內容自行認定。 ※英文檢定等級與通過年度:資料來源為表51專長。(項目代碼為BA01、BA02、BA03、BA04、BA05)

<sup>(檢定等級與通過年度:資料來源為表51專長・(項目代碼為BA01、BA02、BA03、BA04、BA05)</sup> (二)查詢: 1、於[人員類別]點選要查詢的項目,點選「查詢」鈕,即可

查看人數等資訊。

2、於數字下方有出現底線者,可以點選該數字,即可以查看

| 统计作業>人事论策查問>通過其他人數統計查問                                                                    |
|-------------------------------------------------------------------------------------------|
| 訊息:資料查詢成功!共1筆資料。                                                                          |
| · 查詢 列印 · 清畫面                                                                             |
| 2 機關代碼                                                                                    |
| 資料時間 110 V (統計時間:2021/11/18下午 06:06:55) 1                                                 |
| 人員類別 ○一般 ○高考一級 ○高考三級 ○高考三級 ● 處理國際事務 ○處理與英語高度相關業務                                          |
| ※高考一、二、三级定義:109年後公務人員高等考試一級、二級、三級考試,資料來源為表6考試。(项目代碼為A11A、A11B、A11C、A11D、A11E)             |
| ※處理國際事務定義:於公務上須使用英語處理國際組織活動、會議及談判、文書信件、聯繫協調、合作交流、外賓接待等相關業務之職務,                            |
| 由各機關依組織戰學或實際業務內容自行認定。                                                                     |
| ※與英語高度相關業務定義:需時常使用英語處理公務,如文件翻譯、查閱英語文獻、蒐集國際資料、英語書信往返等,由各機關依實際業務內容自行認定。                     |
| ※英文檢定等級與通過年度:資料來源為表51專長。(項目代碼為BA01、BA02、BA03、BA04、BA05)                                   |
| 產製格式 ● EXCEL ○ ODF                                                                        |
| 總人數:28人 優級人數:1人 高級人數:5人 中高級人數:11人 中級人數:6人 初級人數:1人 通過英檢人數總計:24人 未通過英檢人數總計:4人 通過英檢比率:85.71% |
| 服務機關 優級 高級 中高級 中級 初級 通過英檢人數總計 未通過英檢人數總計                                                   |
| 代碼 名稱 總人數 人數 比例 人數 比例 人數 比例 人數 比例 人數 比例 人數 比例 人數 比例                                       |
|                                                                                           |

名單。

| 統計作業 > 人事決策查詢 > 通過英枪人數統計查詢                                                                             |  |  |  |  |  |  |  |
|----------------------------------------------------------------------------------------------------|--|--|--|--|--|--|--|
| 訊息:資料查詢成功!共 24 筆資料。                                                                                    |  |  |  |  |  |  |  |
| 回上頁                                                                                                    |  |  |  |  |  |  |  |
|                                                                                                    |  |  |  |  |  |  |  |
| 機關代碼                                                                                                   |  |  |  |  |  |  |  |
| 資料時間 110 💙 (統計時間:2021/11/19 上午 11:43:18)                                                               |  |  |  |  |  |  |  |
| 人員類別 〇一般 〇高考一級 〇高考三級 〇高考三級 ◉處理國際事務 〇處理與英語高度相關業務                                                        |  |  |  |  |  |  |  |
| ※高考一、二、三級定義:109年後公務人員高等考試一級、二級、三級考試,資料來源為表6考試。(項目代碼為A11A、A11B、A11C、A11D、A11E)                          |  |  |  |  |  |  |  |
| ※處理國際事務定義;於公務上須使用英語處理國際組織活動、會議及談判、文書信件、聯繫協調、合作交流、外賓接待等相關業務之職務,<br>本名使 <del>問題(の自然原注意際通知法での方面での</del> つ |  |  |  |  |  |  |  |
| 田谷機關依組織爛享或實際業務內容日打認定。<br>以如前茲官使相關業效率等,德時後時用英語通過八致,加立件期環,李問英語立教,蓋集團際認則,英語書信任用。 第一百名機關任實關業致而來自行取字。       |  |  |  |  |  |  |  |
| 小茶人如同效目的形物化表。 前外市家们入市和國家名加於一种人目翻對 美国内出版。 / 漆木岩中有大村 人知自义目的上述                                            |  |  |  |  |  |  |  |
| 產製格式 ●EXCEL ○ODF                                                                                       |  |  |  |  |  |  |  |
| 终人勤·28人 停绍人勤·1人 高绍人勤·5人 由高绍人勤·11人 由绍人勤·6人 加绍人勤·1人 通過益給人勤總計·24人 于语通益给人勤缔計·4人 语過益給计索·85.71%              |  |  |  |  |  |  |  |
|                                                                                                    |  |  |  |  |  |  |  |
| 機關名稱 服務單位名稱 職稱 本機關到職日 姓名 英檢等級 生效日期 最後異動時間 備註                                                           |  |  |  |  |  |  |  |
| 英文中高級 0951223 2008/1/16 下午 04:44:03                                                                    |  |  |  |  |  |  |  |
| B2 051115 B2                                                                                           |  |  |  |  |  |  |  |
| 0980918<br>B2 1030916 2020/2/20 下午 04:53:22                                                            |  |  |  |  |  |  |  |